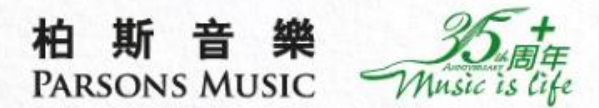

柏斯音樂 ParsonsMusicHK

Q,

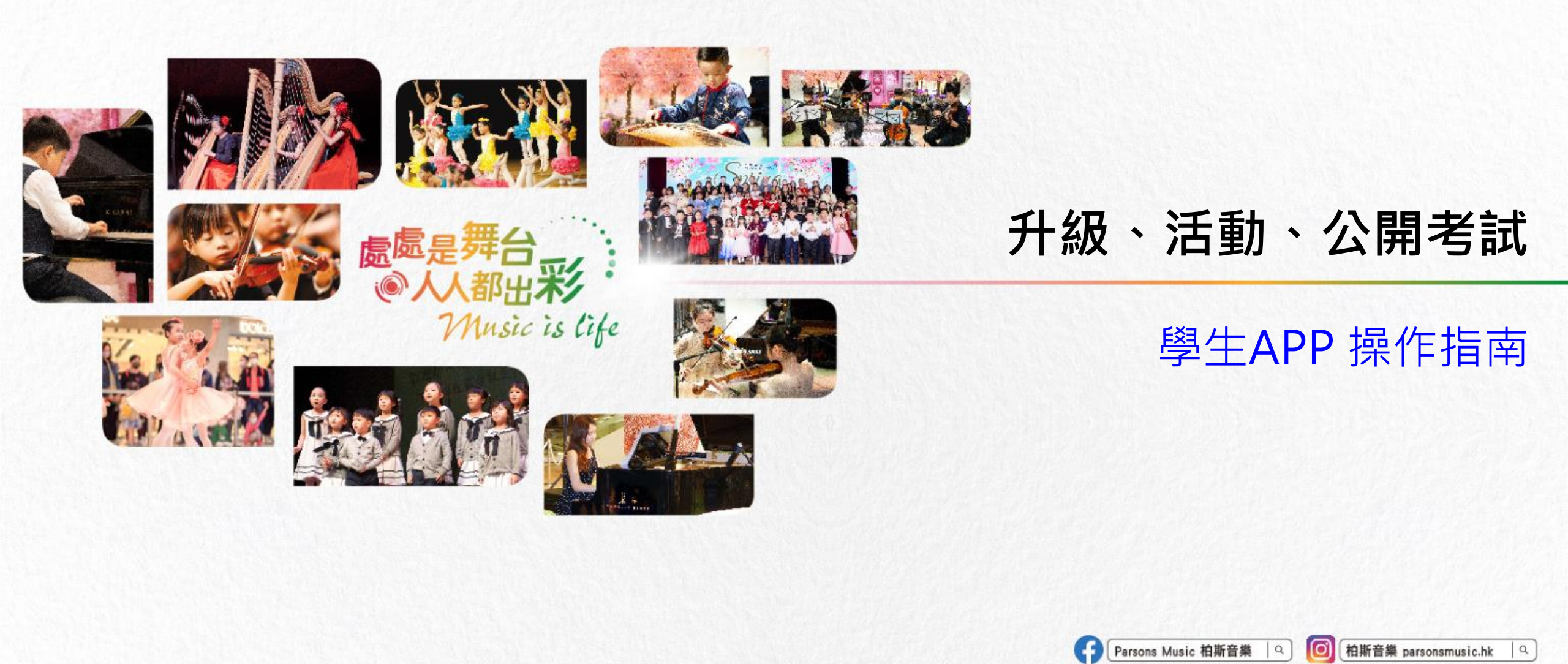

Gibsur[

CASIO

Bach Cg Com

柏斯音樂網上購物平台 | 9

GROTRIAN SUL STEWART

de is

KAWAI

FIZIOL

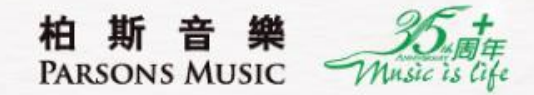

# 1. 通過"成績匯報音樂會"升級

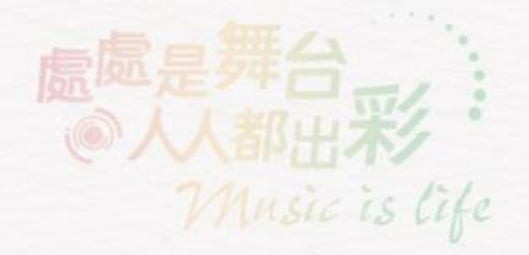

### 成績匯報音樂會

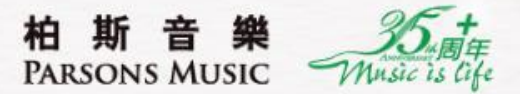

老師認為學生水平達下一級別時,會於APP內為學生申請升級。 若以成績匯報音樂會升級:老師為學生申請後,可在 "<mark>消息</mark>"或 "學習進度>升級中"查閱申請。

#### 方法一:消息

| 查看详情                                           | >                      |
|------------------------------------------------|------------------------|
| 16:30                                          |                        |
| 升级申请已递交                                        | 2024-06-12 16:30       |
| 老师已为您透过音乐会升级的方式,<br>程60分鐘由一級升级为二級,请留<br>场次之通知。 | 申请小提琴個別課<br>意App内有关音乐会 |
| 查看详情                                           | >                      |
|                                                | •                      |

#### 方法二:學習進度

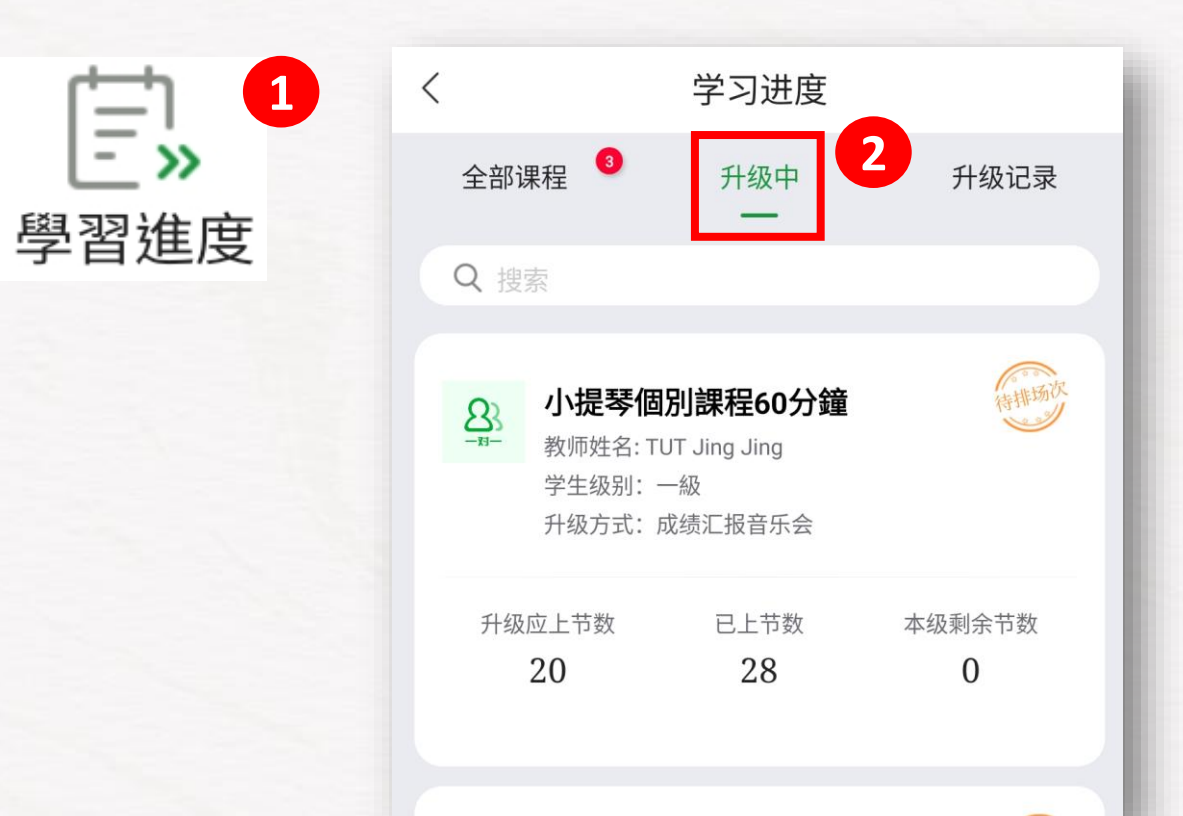

成績匯報音樂會 - 報名成功

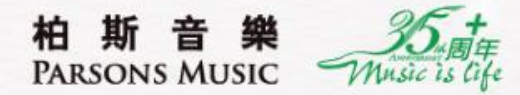

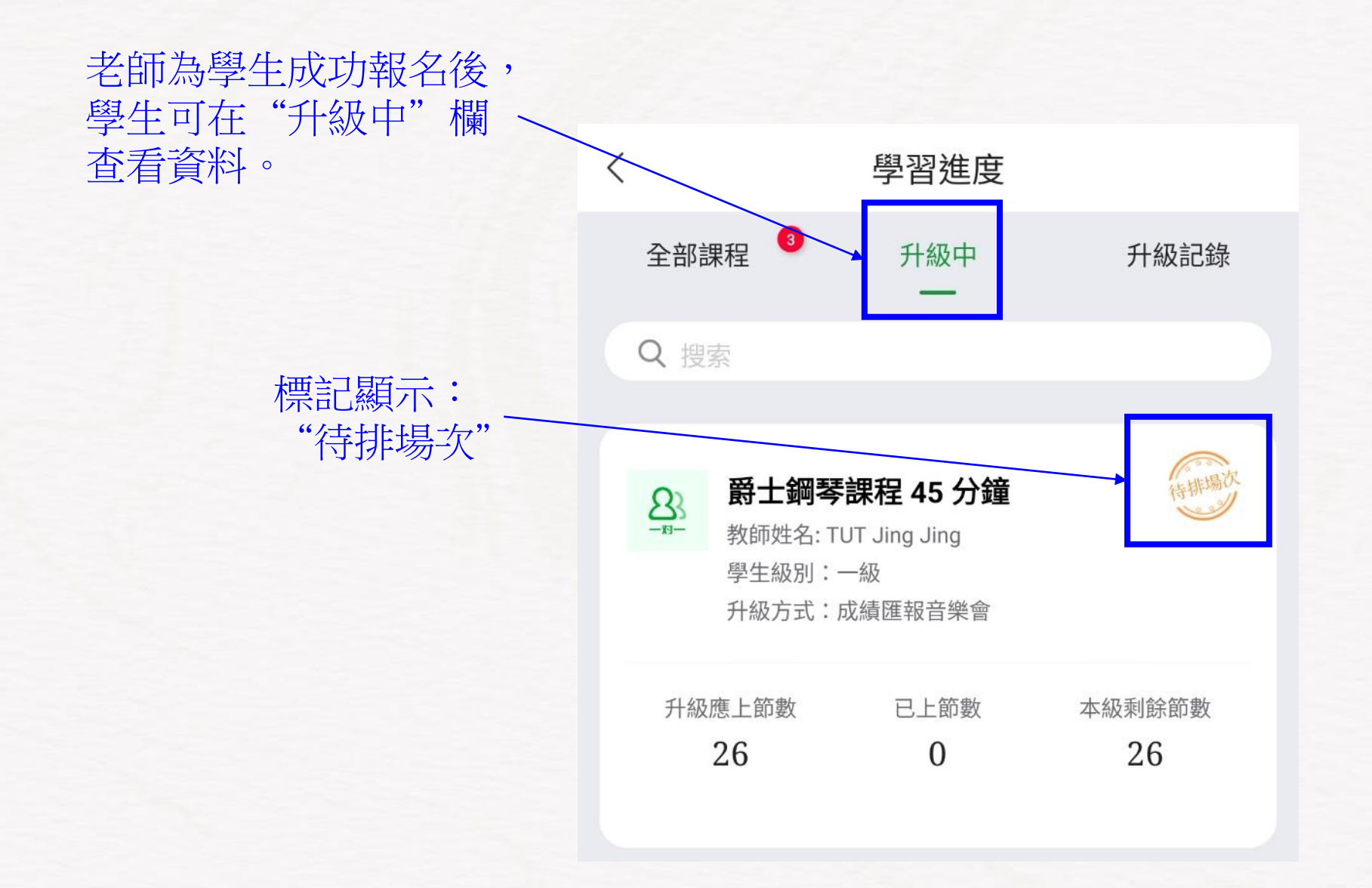

### 成績匯報音樂會 – 學生確認場次

<

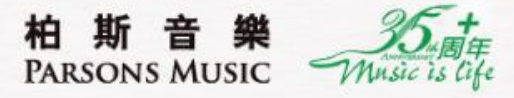

待確認成績匯報音樂 您的成績匯報音樂會獲 課程:鋼琴課程 60 分 申請升級級別:三級 參加曲目:Beyer Op. 日期:2024-08-30 時間:13:00~16:00 地點:特别行政区九龙 中心11樓選琴中心 請在2日內點擊链接確 查看詳情 升级申請已遞交 老師已為您透過音樂會 分钟(線上資源)由二級 待教學部為學生排場次 ·場次之通知。 後,學生收到消息通知 查看詳情

1

| . à            | <u>†</u> 🔤 🔤 …                | 18:08 | ★ 32% 🛔      | ₩◎ <b>★</b> ∶            |                                          | 7 🔜 🔤 🔤 🚥                                                 |
|----------------|-------------------------------|-------|--------------|--------------------------|------------------------------------------|-----------------------------------------------------------|
| 升級明細           |                               | <     | T            |                          | UAT-香港                                   |                                                           |
| 钢琴课程45分钟(線上資   | 柏斯优才争                         | 8     |              |                          |                                          | ‡' j                                                      |
| vat-xb         | <b>//示),—秋</b><br>UAT-香港 - UA | -11-  | B-26 17:32   | 2024-08-26               | 會場次                                      | 忍成績匯報音樂                                                   |
| 展開 >>          |                               |       |              | 599                      | i安排如下:<br>鐘<br>101,Czerny Op.59          | ℃績匯報音樂會獲<br>鋼琴課程 60 分<br>+級級別:三級<br>由目:Beyer Op.          |
|                | 信息                            | 音樂會   | 2. 非能易       | 弯红磡足織待22말                | 城区红磡禾港市部                                 | 2024-08-30<br>13:00~16:00<br>結果以行政区力力                     |
| 暑期成            |                               | 名稱    | .5 3/1-90 7+ | NE 戸上 VED CG オモクヨン 20 3が | 認出席。                                     | 1樓選琴中心<br>日內點擊链接確                                         |
|                | 間                             | 場次時間  |              |                          |                                          | u.1=                                                      |
|                |                               | 場地    |              |                          |                                          | 門育                                                        |
| 2024-08-30     | 間                             | 舉辦時間  | 8-26 17:33   | 2024-08-26               |                                          | 申請已遞交                                                     |
|                |                               |       | 季课程45<br>音樂會 | 請柏斯优才钢琴课<br>留音App內有關音    | 升級的方式,申請<br>升級為三級,請留                     | ]為您透過音樂會<br>線上資源)由二級                                      |
|                | 息                             | 報名信   |              | כם שוני ניזקיייים        |                                          | _通知。                                                      |
| A0             |                               | 科目    | >            |                          |                                          | ¥情                                                        |
| 柏斯优才钢琴课程45分    |                               | 課程    | _            |                          |                                          |                                                           |
|                | 別                             | 升級級別  | 3-26 17:34   | 2024-08-26               | 會場次                                      | 忍成績匯報音樂                                                   |
| Beyer Op.10    |                               | 曲目一   |              | 資源)<br>A                 | [安排如下:<br>]程45分钟(線上資)<br>101.PPC Book 2A | ℃績匯報音樂會獲<br>柏斯优才钢琴课<br>+級級別:三級<br>+曰:Bever Op             |
| PPC Book 2A (P |                               | 曲目二   | 23號駿昇        | 龍紅磡民樂街23號                | 地,中的2000年代<br>城区红磡香港九龍<br>認出席。           | 2024-08-30<br>09:00~12:00<br>特别行政区九龙<br>1樓選琴中心<br>日內點擊链接確 |
| रक्≉ा<br>र     | 不能出席                          | 法担    |              |                          |                                          |                                                           |

進入消息後,有連結 讓學生"確認出席"

請留意:

2

- 如果學生選擇 1. "不能出席" :
- 升級流程便會自動 -終止。
- 老師需重新為學生 -報名。

一旦確認了場次, 2. 便不能更改。

#### 成績匯報音樂會 – 查看升級結果 (方法一)

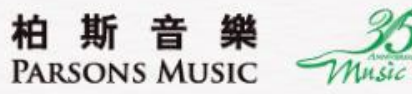

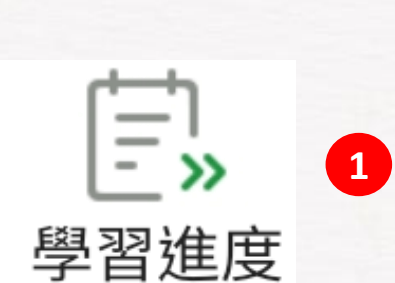

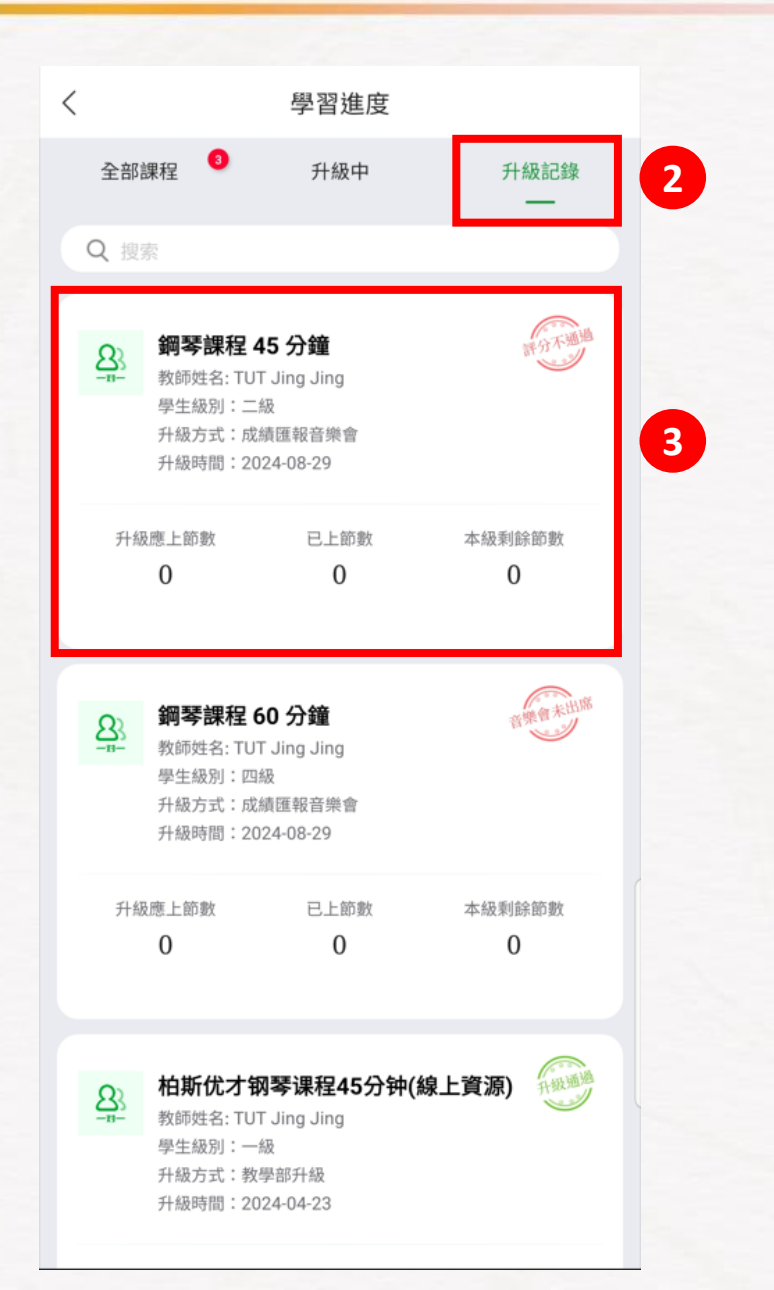

| <                       | 升級明細                                  |                   |
|-------------------------|---------------------------------------|-------------------|
| 83 <b>鋼琴課</b><br>UAT-香港 | <b>程 45 分鐘,二級</b><br>- UAT-XB<br>展開 〜 | 評分不過過             |
|                         |                                       |                   |
| 評分信息                    |                                       |                   |
| 出席情況                    |                                       | 是                 |
| 評級情況                    |                                       | 不合格               |
| 分數                      |                                       | 50分               |
|                         |                                       |                   |
| 音樂會信息                   |                                       | 更多〉               |
| 名稱                      |                                       | 暑期成績匯報音樂會         |
| 場次時間                    |                                       | 13:00~16:00       |
| 場地                      |                                       | 08814音樂廳          |
| 舉辦時間                    | 2024-                                 | 08-30 09:00~16:00 |
|                         |                                       |                   |
| 報名信息                    |                                       |                   |
| 科目                      |                                       | A001 : 古典钢琴       |
| 課程                      |                                       | 鋼琴課程 45 分鐘        |
|                         | 查看評估報告                                | 4                 |
| # <b>D</b>              | Douor                                 | 0 101 (01 DD001)  |

## 成績匯報音樂會 – 查看升級結果 (方法二)

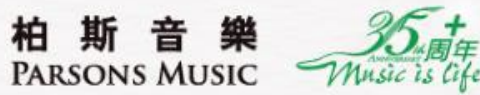

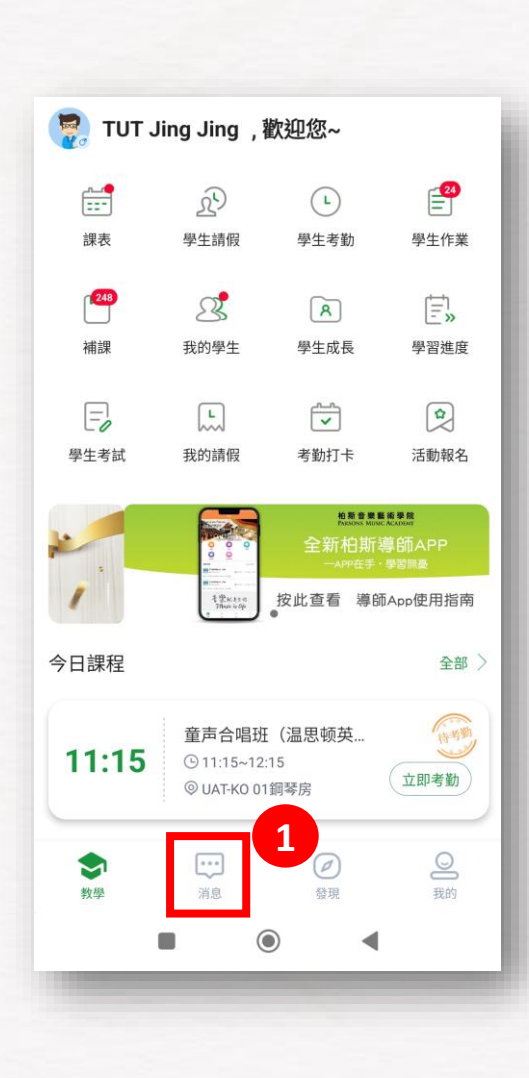

| <u> </u>                                         | 2                      |
|--------------------------------------------------|------------------------|
| 成績匯報音樂會評核結果                                      | 2024-08-29 17:25       |
| 您於2024-08-30 09:00~16:00參與的<br>果已完成處理,可到學習-學習歷程查 | 的成績匯報音樂會評核結<br>《看學生成績。 |
| 查看詳情                                             | >                      |
| 昨天 17:38                                         |                        |
| 感謝出席成績匯報音樂會                                      | 2024-08-29 17:38       |
| 感謝參與成績匯報音樂會,您的匯報<br>果將於兩星期內公布,請留意APP內            | 演出正在審核評價中,結<br>信息通知。   |
| 查看詳情                                             | >                      |
| 升級證書                                             | 2024-08-29 17:39       |
| 您的課程(柏斯优才钢琴课程45分钟<br>级)已升級成功,機构給你發送了一            | •(線上資源),級別:二<br>張電子證書。 |
| 查看詳情                                             | >                      |
| 成績匯報音樂會評核結果                                      | 2024-08-29 17:39       |
| 您於2024-08-30 09:00~16:00參與[<br>果已完成處理,可到學習-學習歷程查 | 的成績匯報音樂會評核結<br>發星學生成績。 |
|                                                  | 2                      |

| 升級明細  |                                  |   |  |  |
|-------|----------------------------------|---|--|--|
| A<br> | <b>琴课程45分钟(線上資</b><br>XB<br>展開 ~ |   |  |  |
| 評分信息  |                                  |   |  |  |
| 出席情況  | 是                                |   |  |  |
| 評級情況  | 良好                               |   |  |  |
| 分數    | 70分                              |   |  |  |
|       |                                  |   |  |  |
| 音樂會信息 | 更多〉                              |   |  |  |
| 名稱    | 暑期成績匯報音樂會                        |   |  |  |
| 場次時間  | 09:00~12:00                      |   |  |  |
| 場地    | 08814音樂廳                         |   |  |  |
| 舉辦時間  | 2024-08-30 09:00~16:00           |   |  |  |
|       |                                  |   |  |  |
| 報名信息  |                                  |   |  |  |
| 科目    | A001 : 古典钢琴                      | l |  |  |
| 課程    | 柏斯优才钢琴课程45分钟(線上資源)               |   |  |  |
| 3     | 查看評估報告                           | E |  |  |

| i i i i i i i i i i i i i i i i i i i                                                                                | 平估報告                              |       |  |  |
|----------------------------------------------------------------------------------------------------|-----------------------------------|-------|--|--|
|                                                                                                    |                                   |       |  |  |
| 柏斯音樂會評估報告                                                                                                    |                                   |       |  |  |
| 學生姓名:STU 蟲晶<br>② 教師姓名:TUT Jing Jing<br>責要議器 評分指引③<br>四日1.80000000111                                                 | 學主編號:HKS301170<br>教師編號:HKT1000004 | ,     |  |  |
| 項目                                                                                                    | 古比                                |       |  |  |
| 风桔 / Style                                                                                                    | 10%                               | 70    |  |  |
| 发音法 / Articulation(注要/断赛)/<br>(Legato/Staccato)                                                                      | 10%                               | 70    |  |  |
| 分句法 / Phrasing                                                                                                    | 10 %                              | 70    |  |  |
| 强弱对比 / Dynamic Contrast                                                                                              | 10 %                              | 70    |  |  |
| 拍子控制 / RhythmicControl                                                                                               | 10%                               | 70    |  |  |
| 速度掌握 / Tempo Control                                                                                                 | 10 %                              | 70    |  |  |
| 技巧表现 / Technical Presentation                                                                                        | 10 %                              | 70    |  |  |
| 音色控制 / Tone Control                                                                                                  | 10%                               | 70    |  |  |
| 手形或手描动作 / Hand Shape or Finger<br>Movement                                                                           | 10%                               | 70    |  |  |
| 舞台表演 / 坐姿 / Presentation/ Sitting<br>Position                                                                        | 10%                               | 70    |  |  |
|                                                                                                    |                                   | 總分:70 |  |  |
| 用註:                                                                                                    |                                   |       |  |  |
|                                                                                                    |                                   |       |  |  |
| 最分:70<br>异级: □ 張晃 ■ 閏 良好 □ 白地 □ 不白地<br>( 張興:80-100分 良好:70-79分 台地:60-69分 不台地:0-59分 )<br>評審:EDU JingJing 日期:2024408-29 |                                   |       |  |  |

### 成績匯報音樂會 – 查看證書

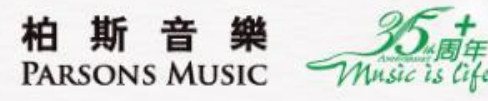

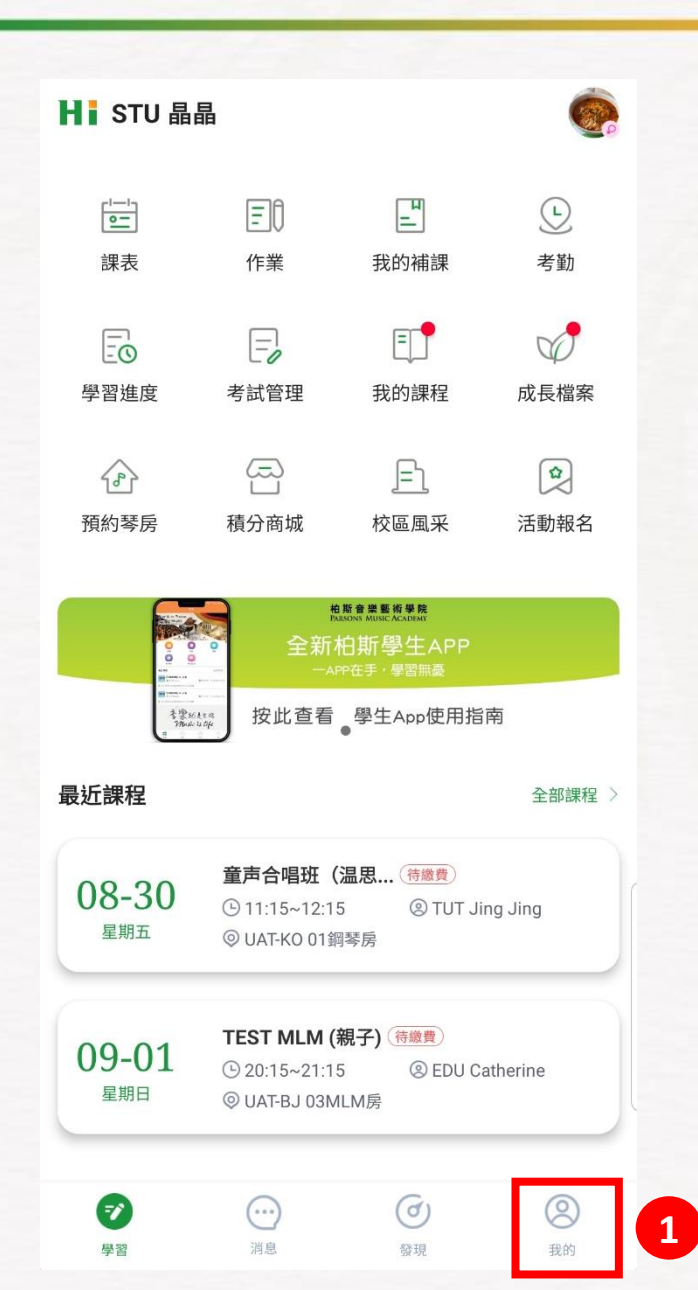

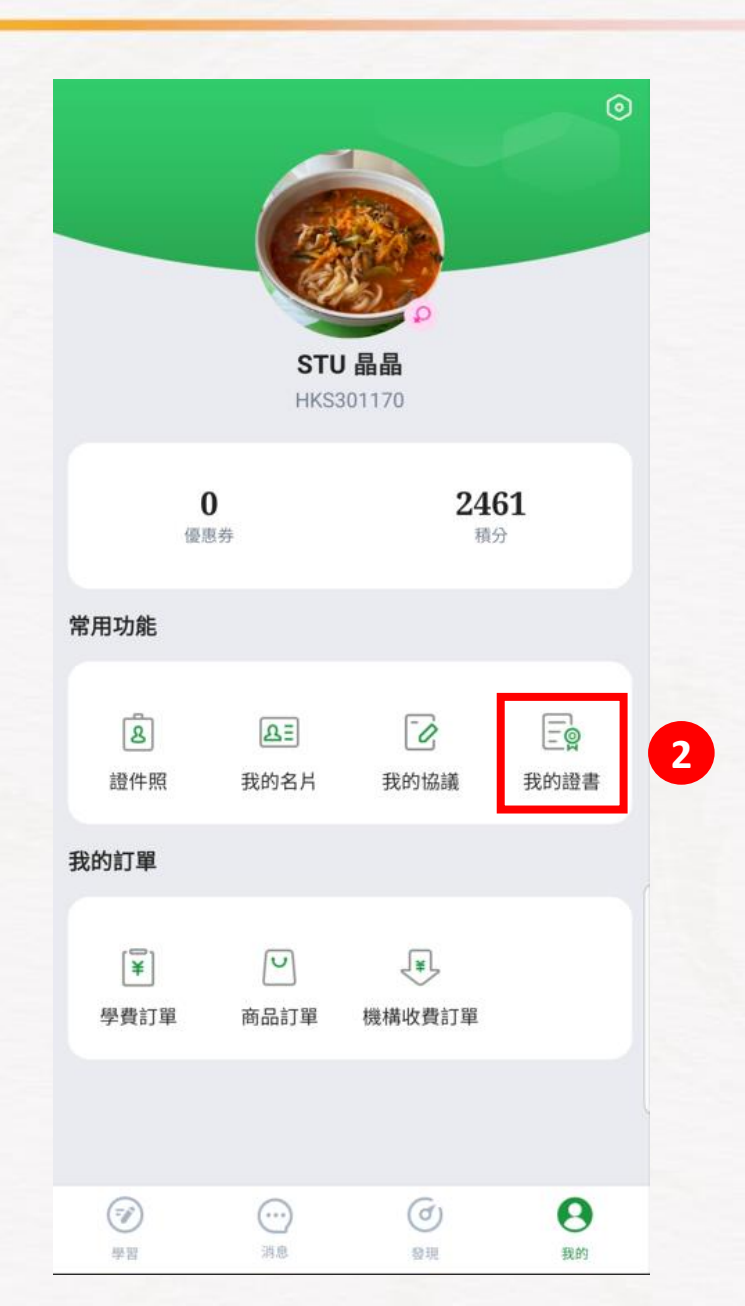

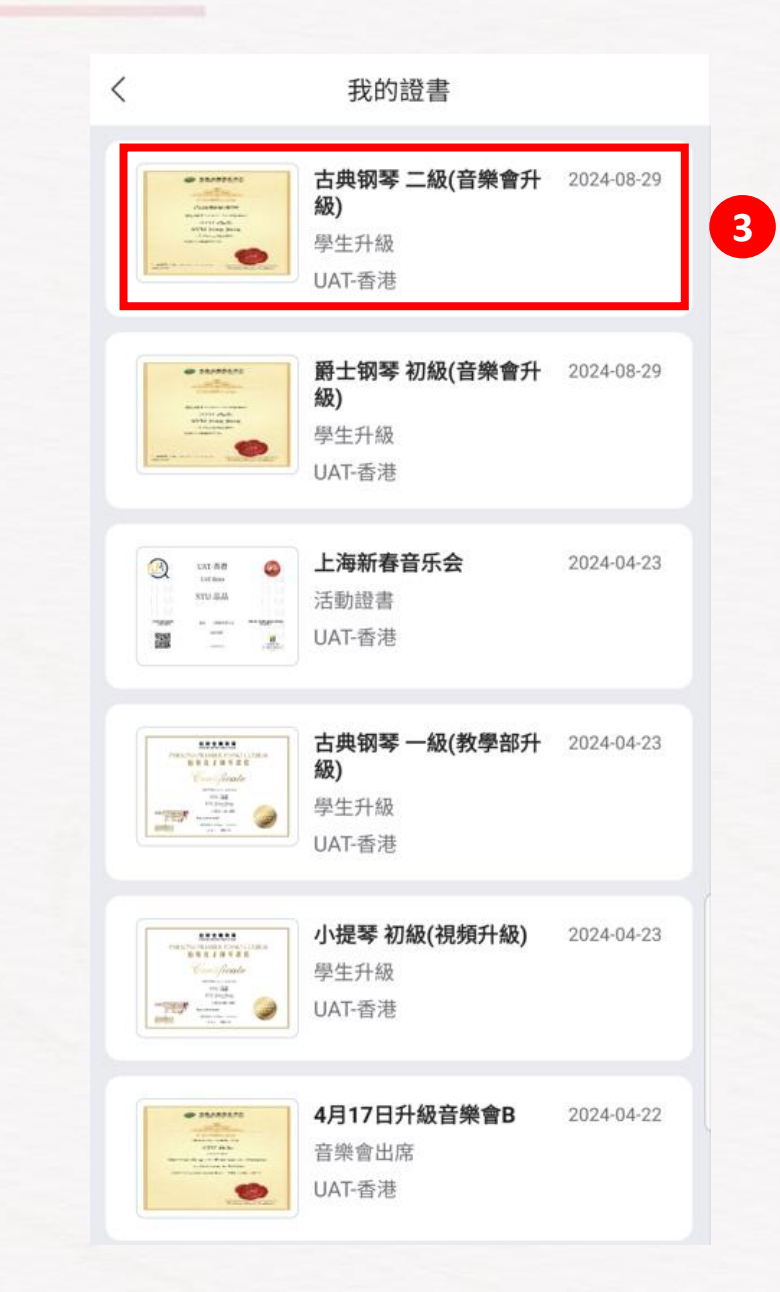

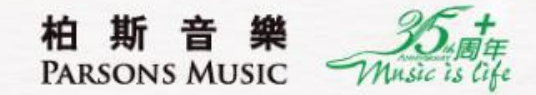

# 2. 通過"視頻錄影"升級

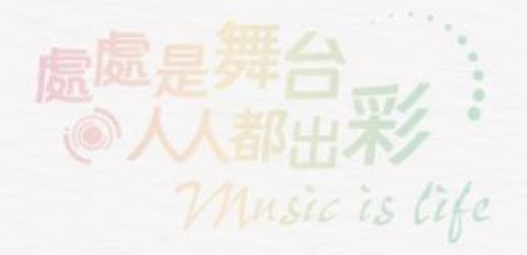

#### 老師為學生報名"視頻錄影升級"成功後畫面

柏斯音樂 PARSONS MUSIC

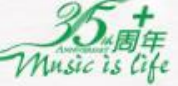

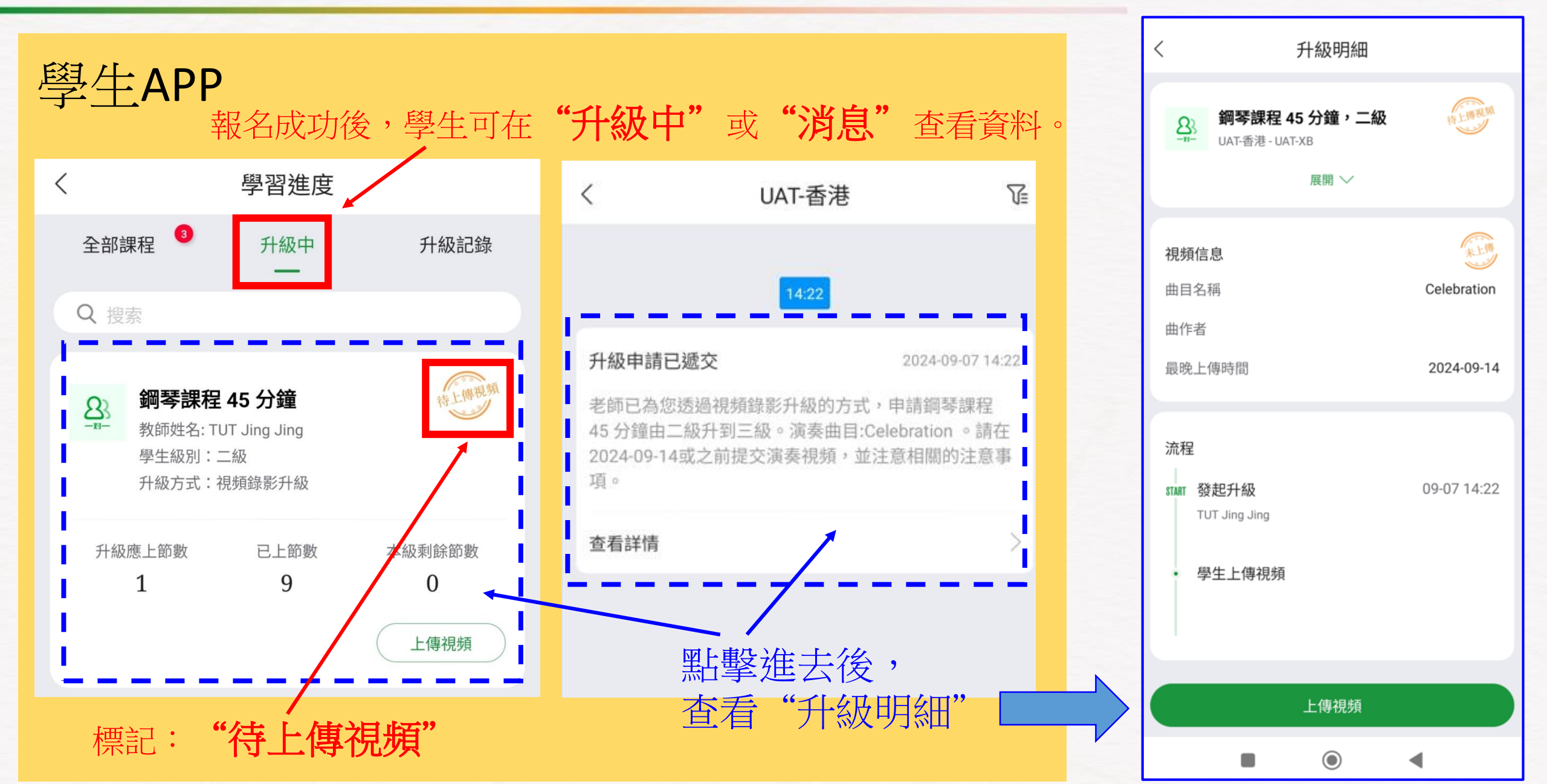

#### 視頻錄影升級 - 學生提交演奏錄影 (1)

柏斯音樂 PARSONS MUSIC

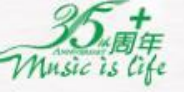

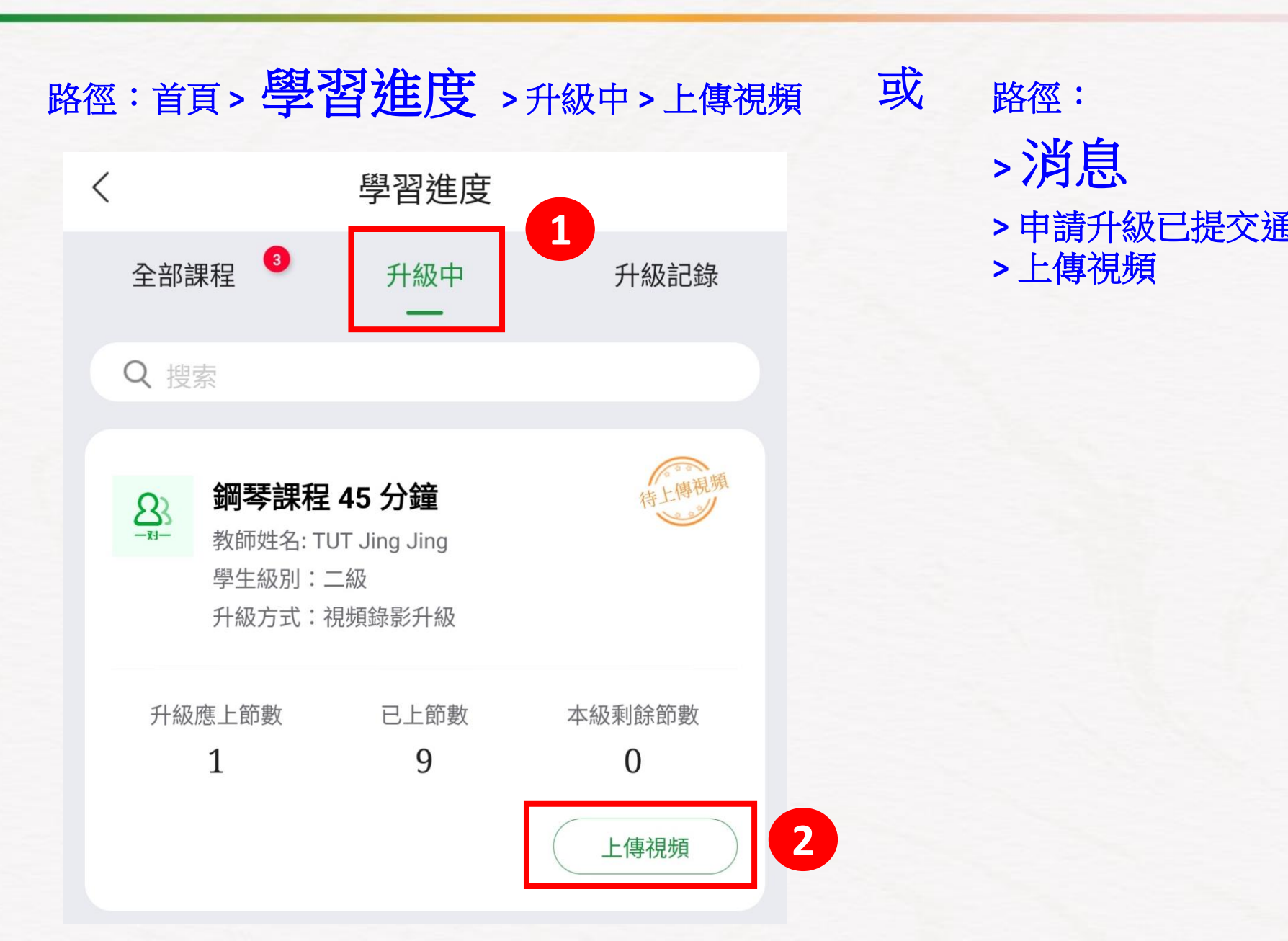

| く 升級明細<br>● ● ● ● ● ● ● ● ● ● ● ● ● ● ● ● ● ● ●                                                                                                     | _ |                                 |
|----------------------------------------------------------------------------------------------------|---|---------------------------------|
| ACT<br>ACT<br>ACT  ACT<br>ACT<br>A | < | 升級明細                            |
| <ul> <li>視頻信息         曲目名稱             Celebration      </li> <li>曲作者         </li> <li>最晚上傳時間         </li> <li>2024-09-1     </li> <li>流程         TUT Jing Jing      </li> <li>學生上傳視頻     </li> </ul>                                                                                                    |   | <b>45 分鐘,二級</b><br>T-XB<br>展開 ✓ |
| <ul> <li>最晚上傅時間</li> <li>2024-09-1</li> <li>流程</li> <li>TMT 發起升級</li> <li>09-07 14:2</li> <li>TUT Jing Jing</li> <li>學生上傳視頻</li> </ul>                                                                                                    |   | Celebration                     |
| 流程<br>START 發起升級 09-07 14:2<br>TUT Jing Jing<br>・ 學生上傳視頻                                                                                                    |   | 2024-09-14                      |
|                                                                                                    |   | 09-07 14:22                     |
| 上傳視頻                                                                                                    |   | 上傳視頻                            |

#### 視頻錄影升級 - 學生提交演奏錄影 (2)

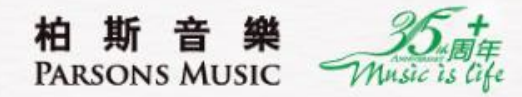

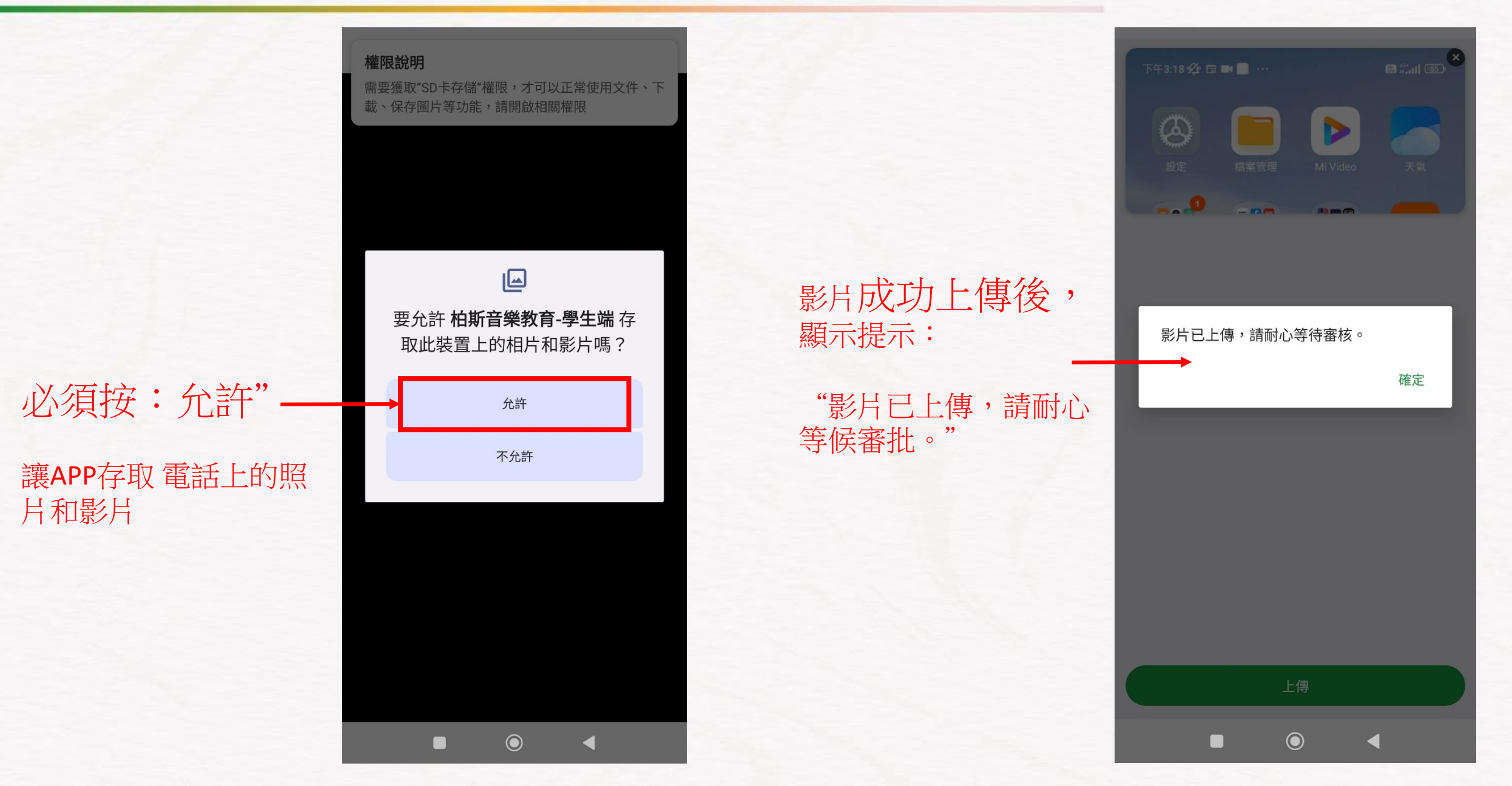

#### 視頻錄影升級 – 查看審批進度

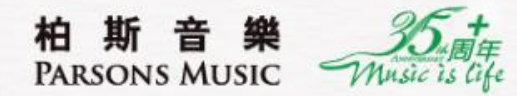

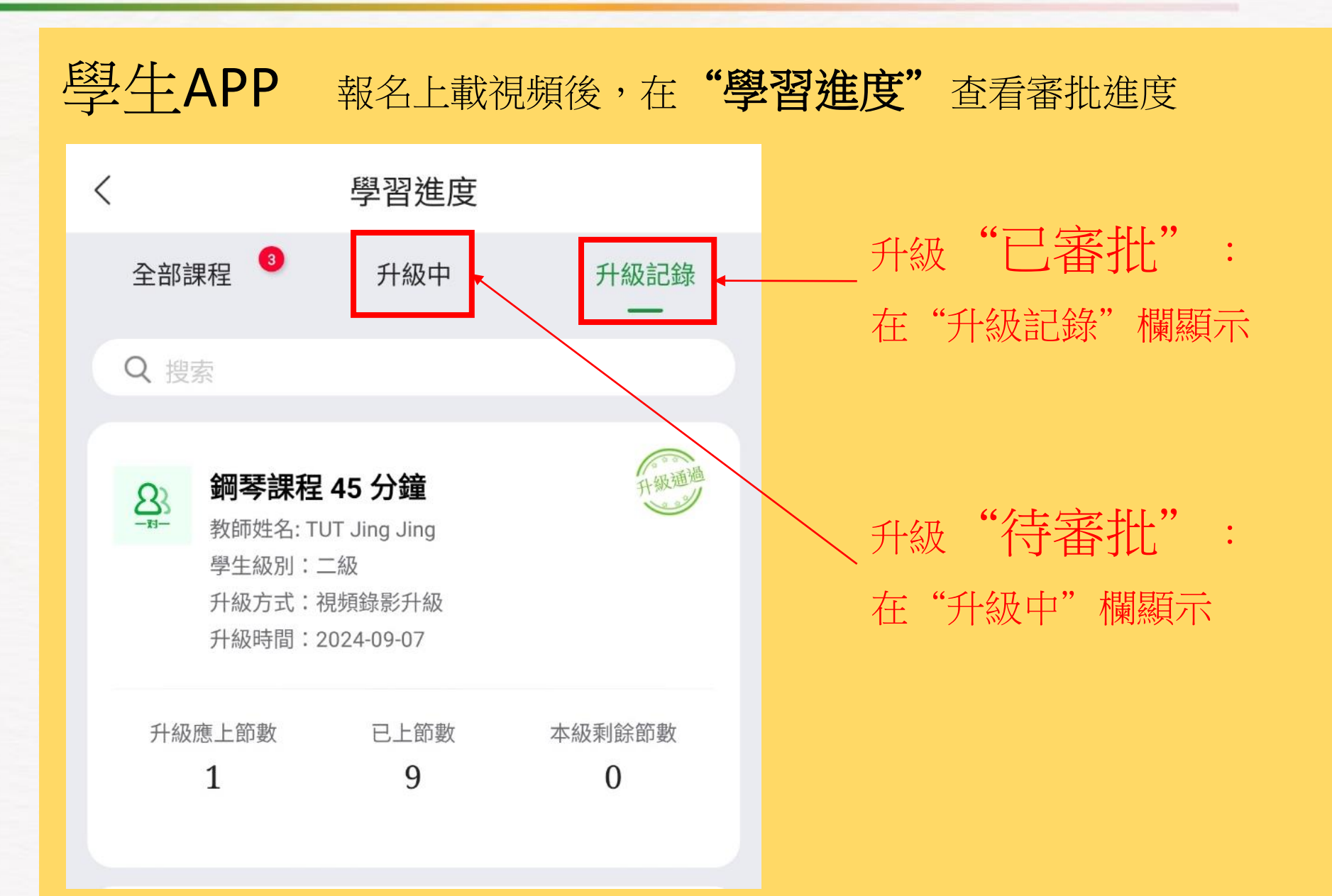

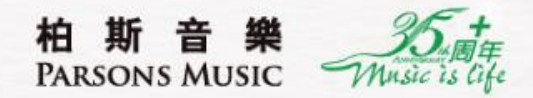

# 活動報名

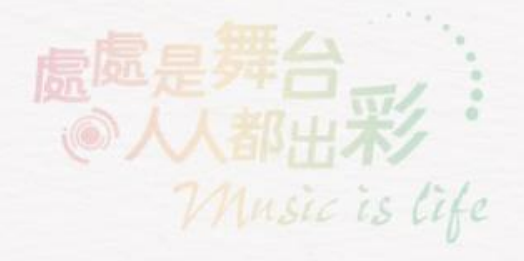

## 活動報名 – 於APP內操作報名參加柏斯各類活動 (1)

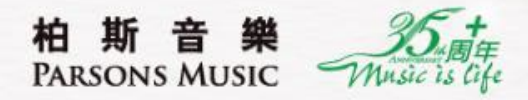

C

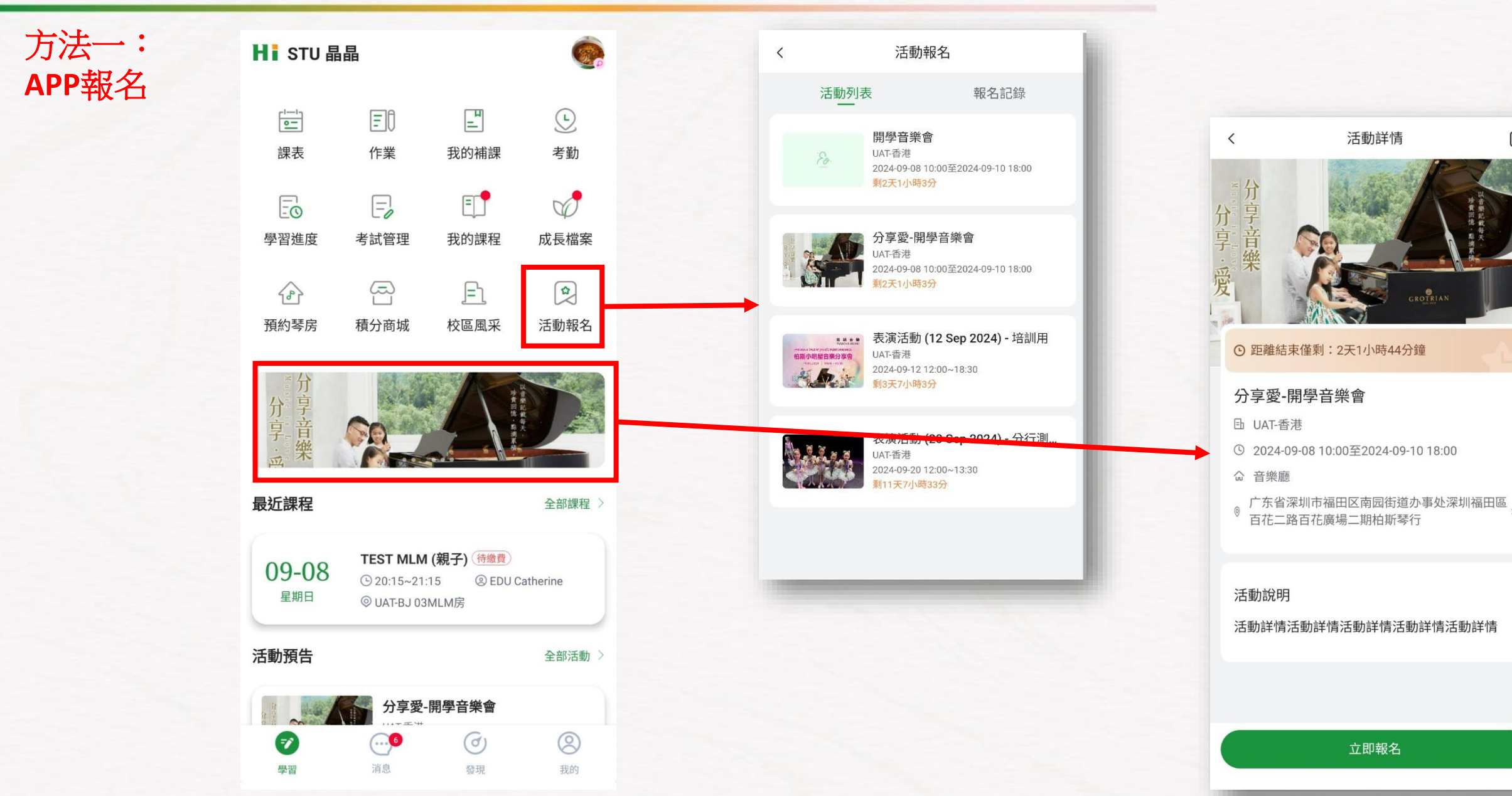

### 活動報名 – 於APP內操作報名參加柏斯各類活動 (2)

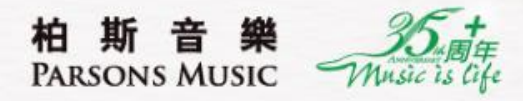

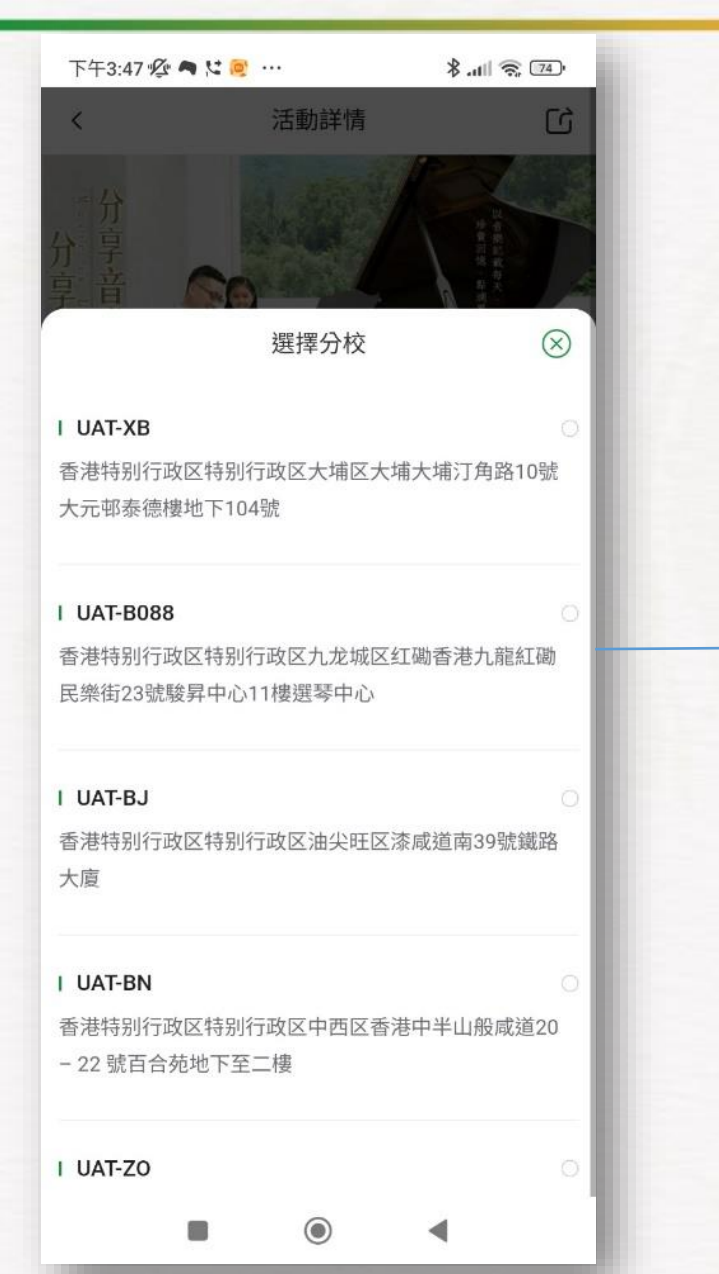

|   | 下午3:47 🖉 🖱 🎗 | <u>@</u> | ∦.all 🧙 🖽 |  |
|---|--------------|----------|-----------|--|
|   | <            | 填寫報名信息   |           |  |
|   | 報名人信息        |          |           |  |
|   | *姓名          |          | STU 晶晶    |  |
|   | *手機號 ②       | +852 🗸   | 95239603  |  |
|   | *樂器          |          | 請選擇 >     |  |
|   |              |          |           |  |
|   |              |          |           |  |
| - |              |          |           |  |
|   |              |          |           |  |
|   |              |          |           |  |
|   |              |          |           |  |
|   |              |          |           |  |
|   |              |          |           |  |
|   |              | 報名       |           |  |
|   |              | ۲        | •         |  |

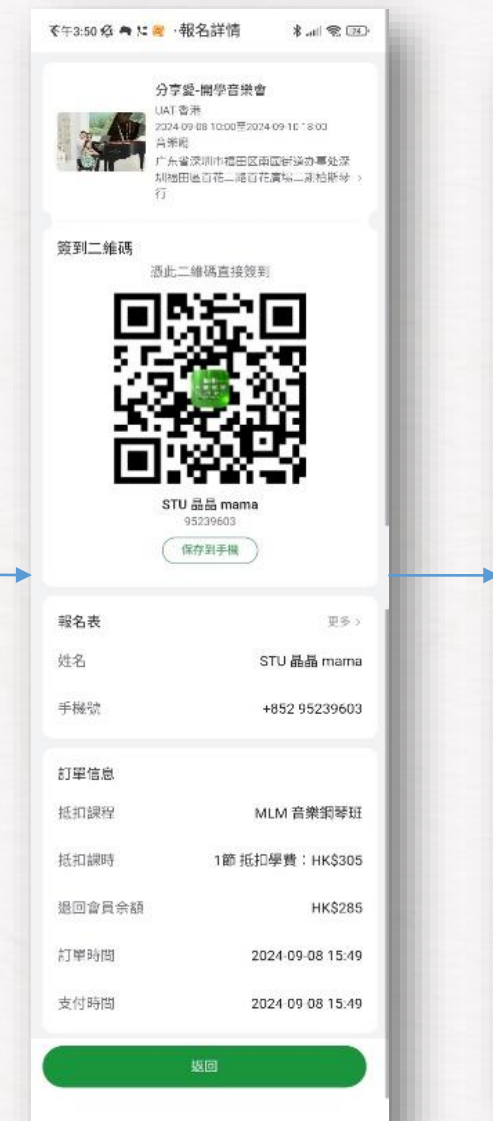

| 4 | <sup>`#3:51</sup> <b>黎●≌</b> ♥…                |
|---|------------------------------------------------|
|   |                                                |
|   | 分享愛-開學音樂會                                      |
|   | 時間:2024-09-08 10:00至2024-09-10 18:00<br>場所:音樂廳 |
|   | 地址:广东省深圳市福田区南园街道办事处深圳福田區百花二路百花廣場二期柏斯琴行         |
|   | ്തങ്ങം                                         |
| 6 |                                                |
|   |                                                |
|   |                                                |
|   | STU 晶晶 mama<br>95239603                        |
|   | UAT-香港<br><sup>畢辦方</sup>                       |
|   |                                                |
| ( | 返回 保存到相冊                                       |
|   | /                                              |
|   |                                                |
|   |                                                |

### 活動報名 – 於APP內操作簽到

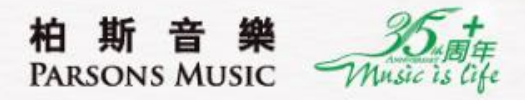

更多;

#### 1 參加者打開APP:活動報名>報名記錄

| HI STU 晶晶                                             |             |                  |                |  |
|-------------------------------------------------------|-------------|------------------|----------------|--|
| <mark>)</mark><br>e=]<br>課表                           | 「一日」        | <b>二</b><br>我的補課 | <u>し</u><br>考勤 |  |
|                                                       | この考試管理      | <b>王</b><br>我的課程 | 成長檔案           |  |
| 預約琴房                                                  | (二)<br>積分商城 | <u></u> 校區風采     | (1)<br>活動報名    |  |
| 枪斯會課藝術學院<br>Patent Multic Academy<br>今班 如 折 組 生 A D D |             |                  |                |  |

| 13:52 🔺      | Θ                          | 💐 🖘 🛧 59% 🗎               |
|--------------|----------------------------|---------------------------|
| <            | 活動報行                       | Ś.                        |
| Я            | 活動列表                       | 報名記錄                      |
| E UAT-       | 香港                         | 未簽到                       |
|              | 分享愛-開學音<br>2024-09-08 10:0 | 樂會<br>00至2024-09-10 18:00 |
| 課程:M<br>抵扣:1 | LM BB<br>節                 |                           |

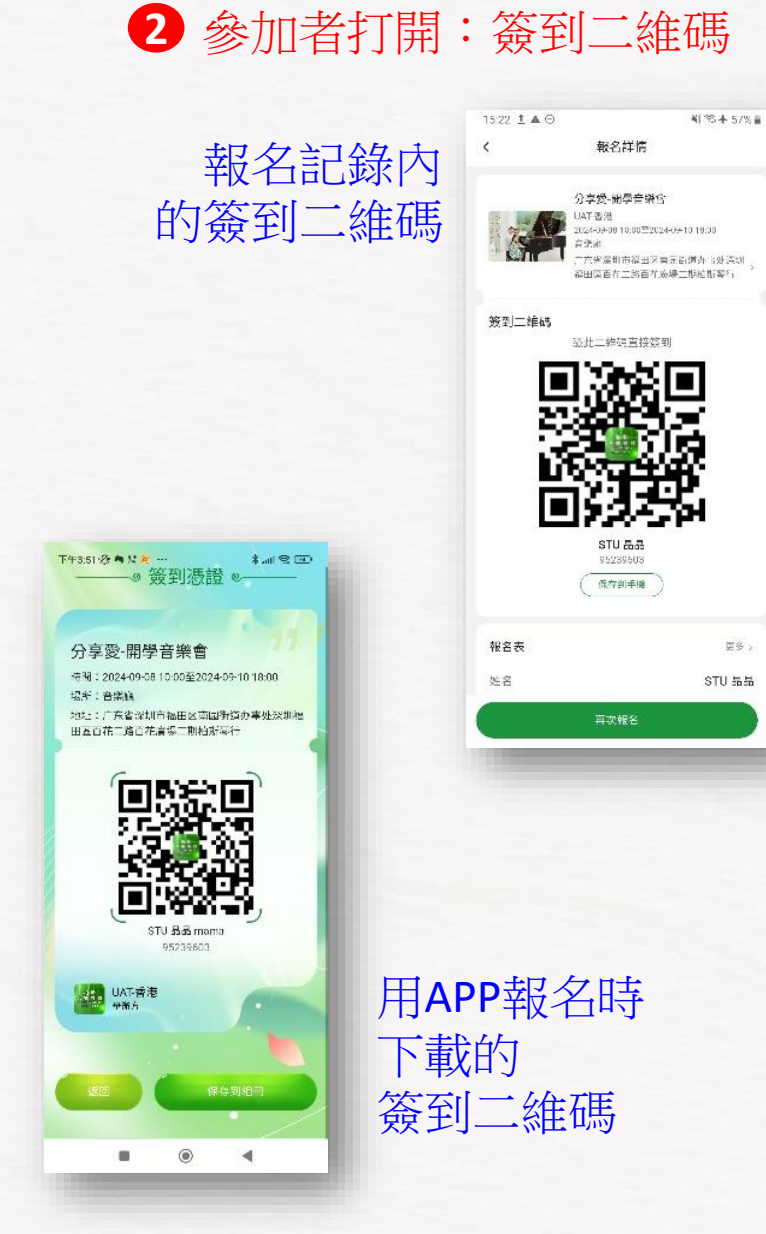

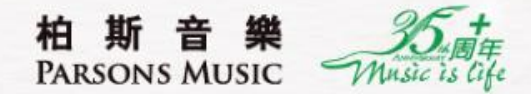

## 公開考試

## 功能即將開放,敬請期待

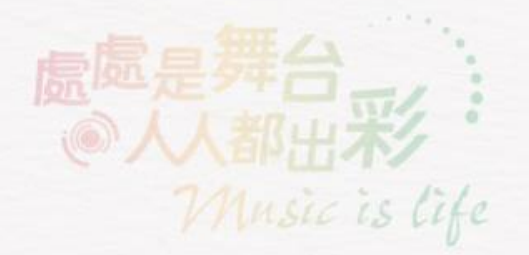

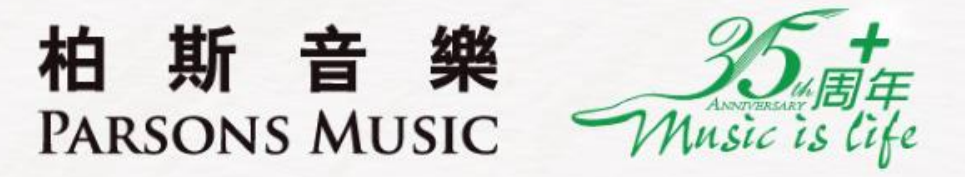

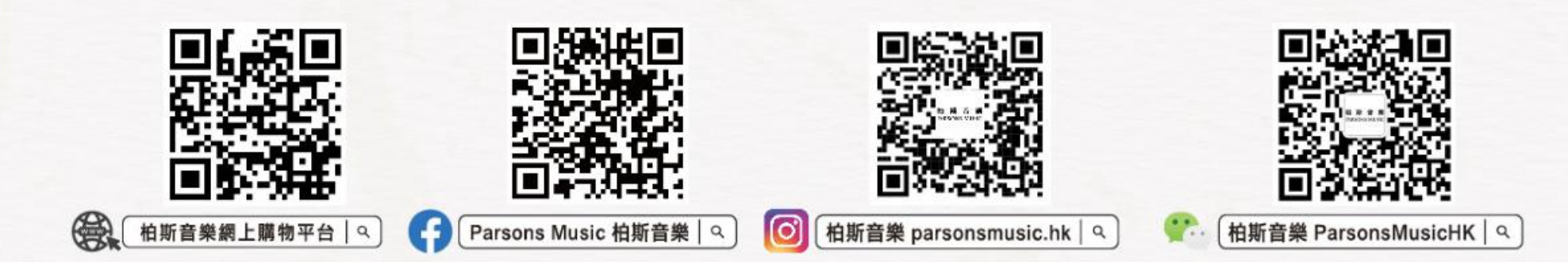

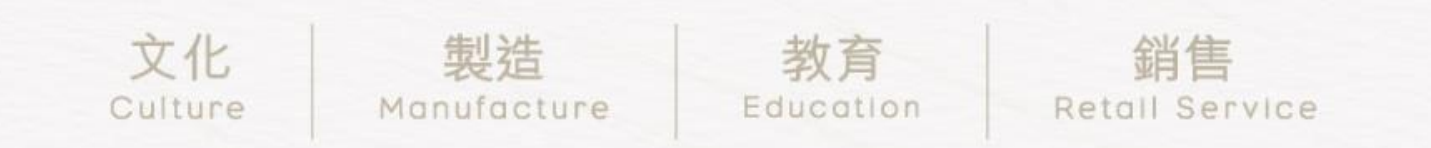